$https://wiki.teltonika-networks.com/view/Template:Netoworking\_rutos\_configuration\_example\_lan\_as\_wan$ 

# Template:Netoworking rutos configuration example lan as wan

The information in this page is updated in accordance with firmware version .

## Contents

- <u>1 Introduction</u>
- <u>2 Setting up second WAN interface</u>
  - 2.1 Creating additional VLAN
  - 2.2 Add new WAN interface
  - 2.3 Set/Check Firewall
- <u>3 Check new WAN interface</u>

## Introduction

This article contains instructions on how to set up  $\{\{name\}\}\}$  LAN port as WAN if you have a need for multiple wired WAN connections.

If you're having trouble finding this page or some of the parameters described here on your device's WebUI, you should **turn on "Advanced WebUI" mode**. You can do that by clicking the "Advanced" button, located at the top of the WebUI.

×

# Setting up second WAN interface

To change LAN port purpose to WAN you will have to perform changes in 3 different locations of  $\{\{name\}\}\}$  WebUI

### **Creating additional VLAN**

Go to **Network > VLAN** section in device WebUI and perform following actions:

- 1. Create new VLAN ID by clicking ADD button.
- 2. On VLAN ID: 1 (LAN interface), select **Off** from drop-down list, on port that you want to use as secondary WAN.
- 3. On newly created VLAN ID (3 in this example), from drop-down list, select **Untagged**, on same port.
- 4. After performing these actions press **Save & Apply** in VLAN settings.

#### Add new WAN interface

```
Go to Network > Interfaces WebUI section.
```

- 1. Enter new Interface Name.
- 2. Click on Add button.

×

After doing that you will be redirected to new window to set up new interface, when there:

- 1. Choose **DHCP** Protocol from drop-down list.
- 2. Press on Switch Protocol.

×

After switching protocol More setting options will appear.

- 1. Go to **Physical Settings**.
- 2. From drop-down list choose previously created VLAN interface (in this example it is eth0.3)
- 3. Press Apply & Save.

×

#### **Set/Check Firewall**

Go to **Network > Firewall > General Settings** WebUI section. Click on Edit button on WAN zone.

In WAN zone settings

- 1. Make sure that yours newly created interface is selected in Covered networks list.
- 2. Click Save & Apply.

×

## **Check new WAN interface**

Insert WAN cable in selected port, go to **Network > Interfaces** WebUI section and if you followed steps correctly yours newly created WAN interface should be running and have an IP.

[[Category: {{{name}}} Configuration Examples]]